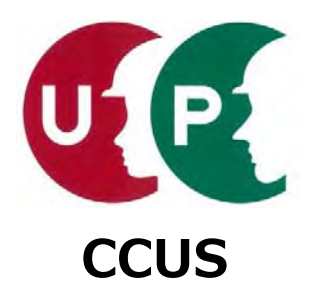

# 建設キャリアアップシステム インターネット申請ガイダンス

## 事業者情報登録

2019年4月8日 一般財団法人建設業振興基金 建設キャリアアップシステム事業本部

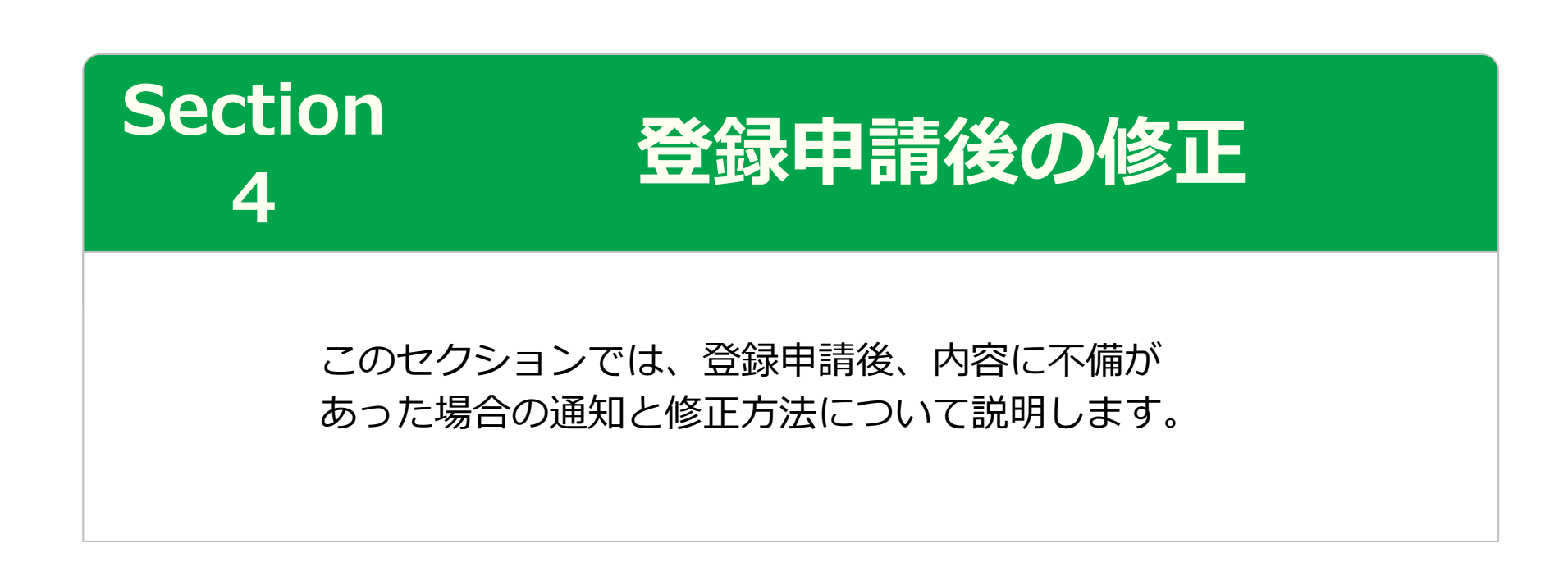

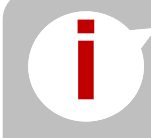

登録申請後の修正は、運営主体から申請内容不備のお知らせメールを受信し た場合のみ実行できます。メールのご確認をお願いします。

### 「事業者申請内容不備のお知らせ」メール

登録申請後、運営主体が申請内容を確認し、不備がある場合は、「事業者申請内容不備のお 知らせ」メールが送付されます。このメールを受け取った場合は、不備内容を修正のうえ、 再度、申請を行います。

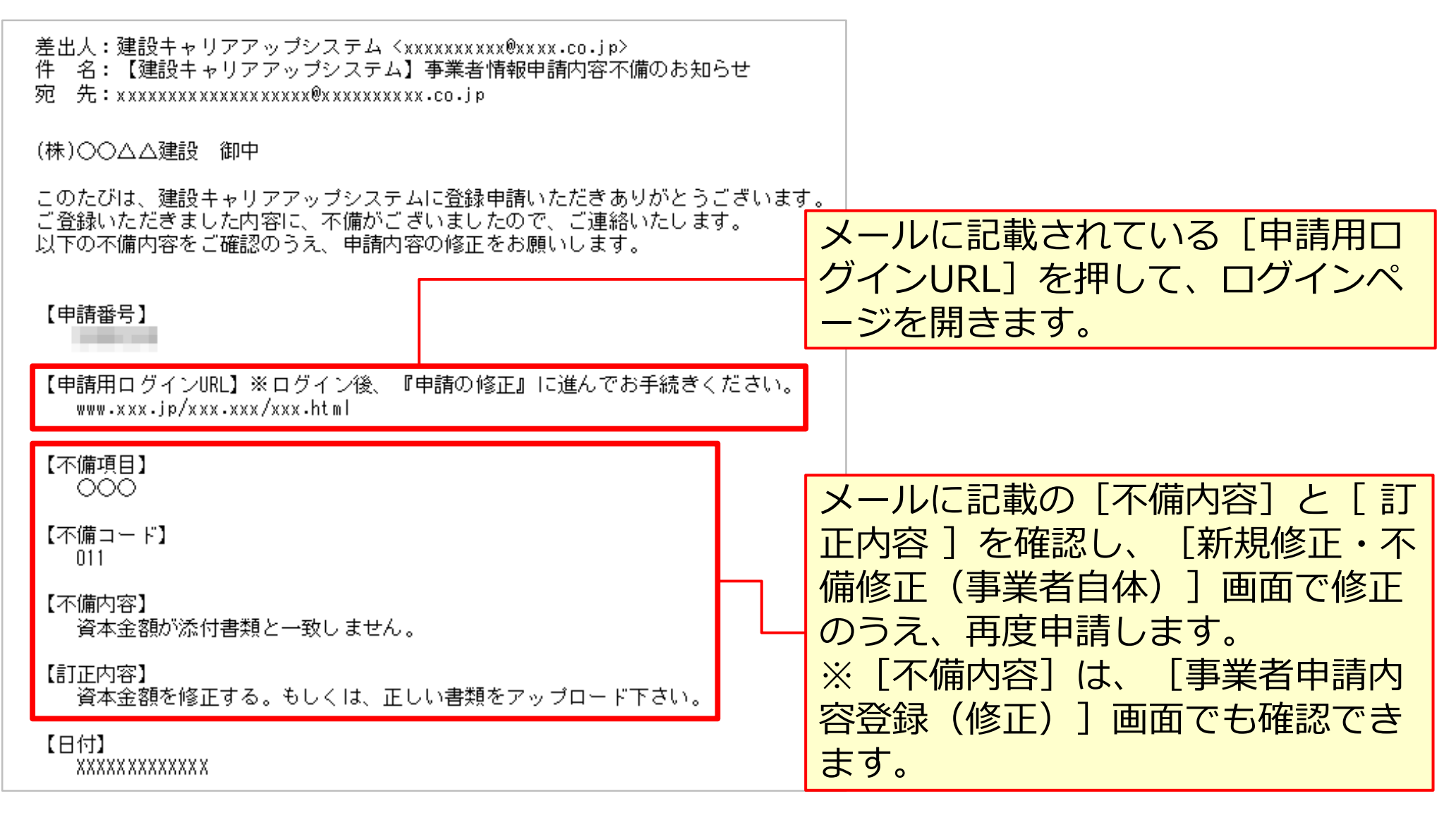

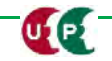

#### 登録申請後の修正

#### ログイン

| 建設キャリアアップシステム                |                                                     |
|------------------------------|-----------------------------------------------------|
| Construction Careerup System | ① [申請用ログインID] と、事<br>業者ご本人で変更した [パス<br>ワード] を入力します。 |
|                              |                                                     |
| ログインID Mai                   |                                                     |
| バスワード                        |                                                     |
|                              | ログイン                                                |
|                              | パスワードを忘れた場合                                         |
| ② [ログイン] を押します。              |                                                     |

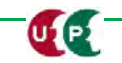

#### 登録申請後の修正

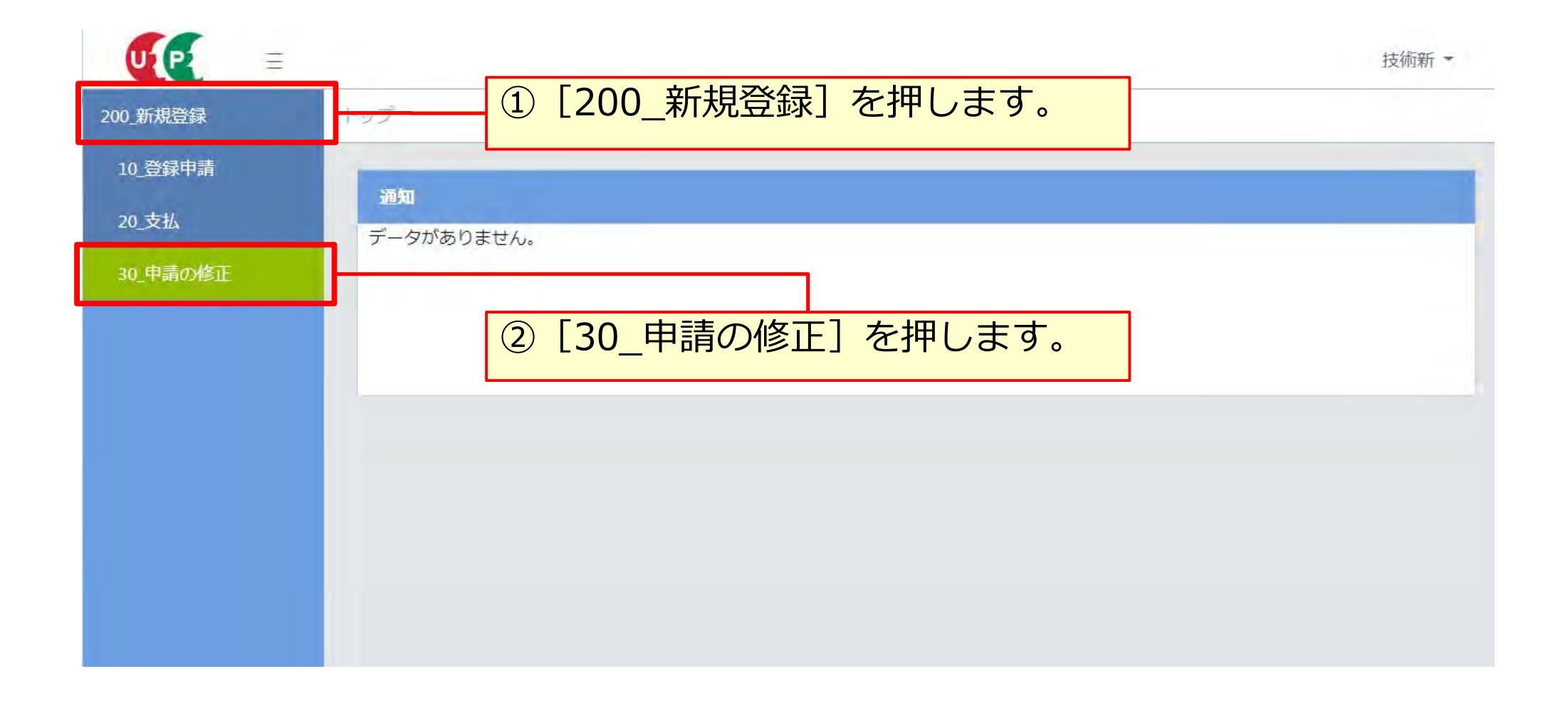

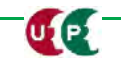

## 不備内容の確認

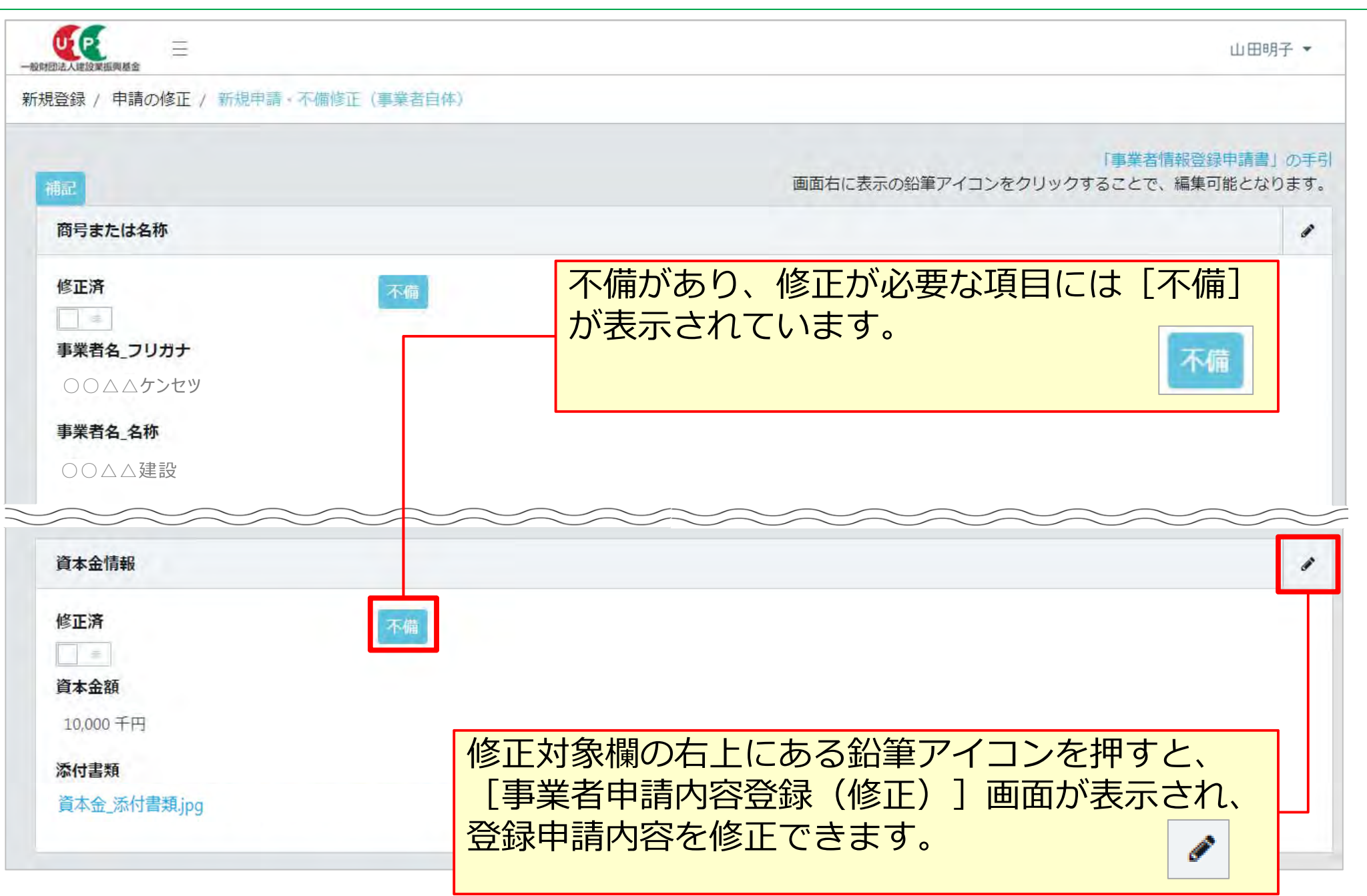

## 不備内容の修正

| 資本金情報<br>修正済<br>演                               | [不備]を押すと、運営主体が入力した<br>「不備内容」と「訂正方法」を確認でき<br>ます。  |
|-------------------------------------------------|--------------------------------------------------|
| 資本金額 2000<br>カンマ無しで入力してください。<br>300,000 千円      | 不備內容                                             |
| 添付書類 邊復 選択                                      | 確認書類の記載内容を正として補記                                 |
| 資本金_添付書類.jpg                                    | 不備内容                  資本金額が添付書類と一致しません。          |
| 完成工事高情報                                         | <b>訂正方法</b><br>資本金額を修正する。もしくは、正しい書類をアップロードして下さい。 |
| 修正済                                             | 閉じる                                              |
| 次夏→ 申請内容確認へ △-時保有 クリア ×キャンセル<br>確認した内容に合わせて、不備の |                                                  |
| 内容を修正します。                                       |                                                  |
| 修正が完了したら、ボタンを押し                                 |                                                  |
| て「済」にします。                                       |                                                  |

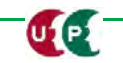

## 不備内容修正と修正後の申請

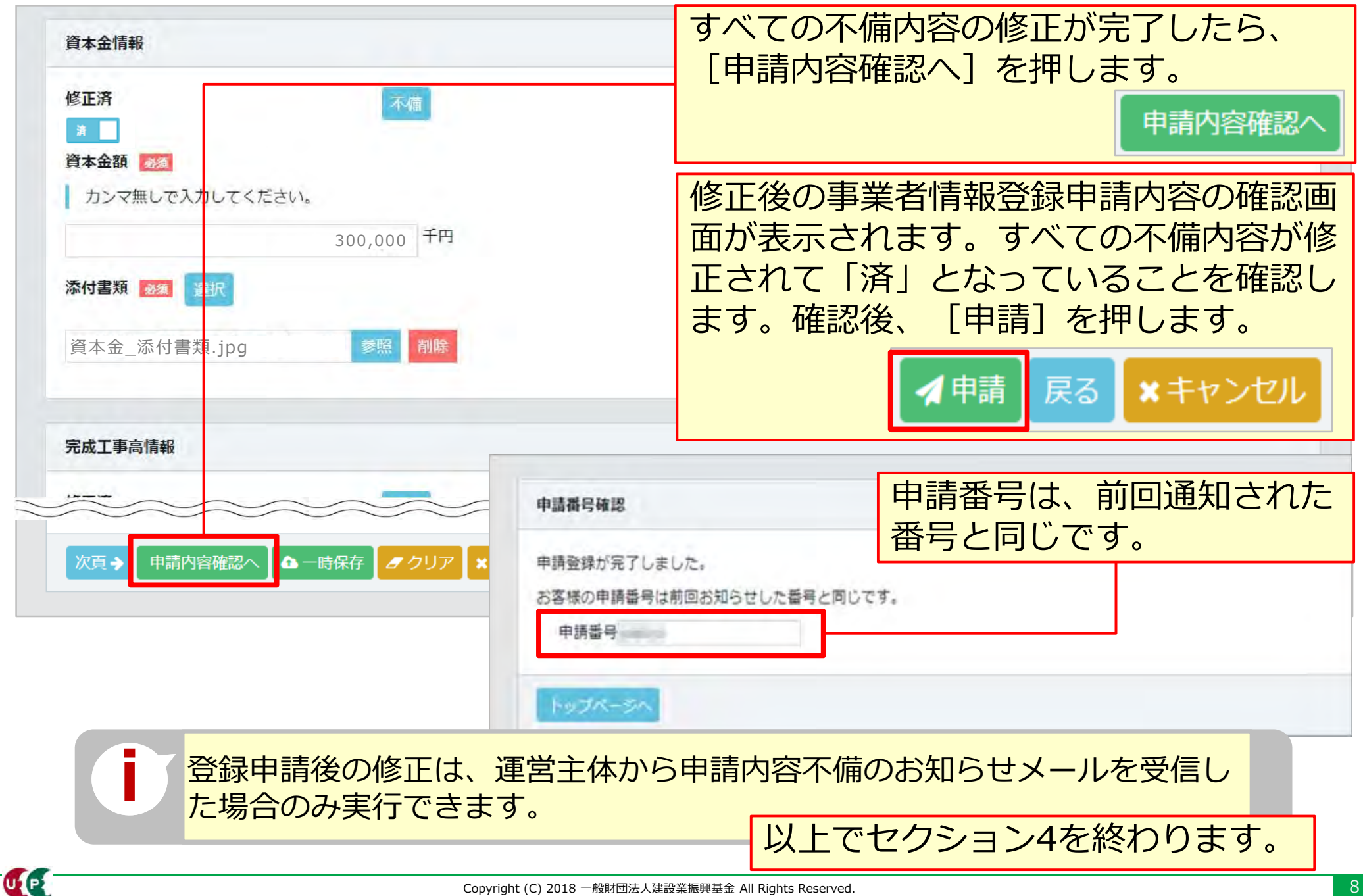